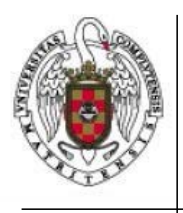

Servicios Informáticos

Cómo desinstalar el cliente Secure W2 en Windows 8

Página 1 de 2

Iremos al Panel de Control y buscaremos abajo la opción "Desinstalar un programa"

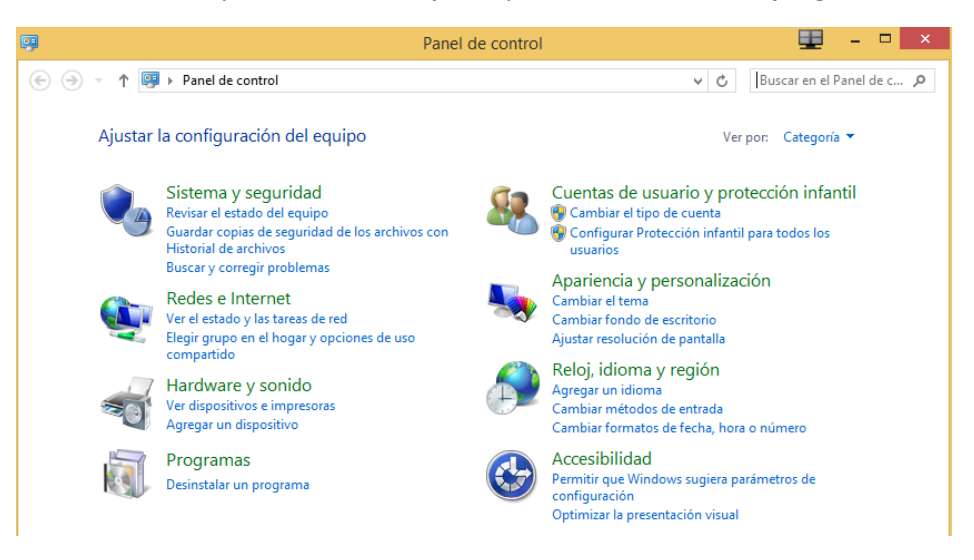

Buscamos el programa "SecureW2 EAP ...", lo seleccionamos y pulsamos "Desinstalar o cambiar"

## Desinstalar o cambiar un programa

Para desinstalar un programa, selecciónelo en la lista y después haga clic en Desinstalar, Cambiar o Reparar.

| Organizar 🔻 Desinstalar o cambiar         |                             |               | (?) |   |
|-------------------------------------------|-----------------------------|---------------|-----|---|
| Nombre                                    | Editor                      | Se instaló el | Tam | ^ |
| SecureW2 EAP Suite 1.1.3 for Windows      |                             | 10/12/2015    |     |   |
| Smart Organizing Monitor for PCL          | RICOH                       | 05/06/2014    |     |   |
| 🔞 SmartControl                            | Portrait Displays, Inc.     | 22/05/2014    |     |   |
| SSH Secure Shell                          |                             | 04/03/2014    |     |   |
| TeamViewer 10                             | TeamViewer                  | 21/09/2015    |     |   |
| 🔄 Total Uninstall 6.16.0                  | Gavrila Martau              | 02/12/2015    |     |   |
| 📧 Visual Studio 2012 x64 Redistributables | AVG Technologies            | 25/02/2014    |     |   |
| Visual Studio 2012 x86 Redistributables   | AVG Technologies CZ, s.r.o. | 25/02/2014    |     | ¥ |
| <                                         |                             |               | >   |   |
|                                           |                             |               |     |   |

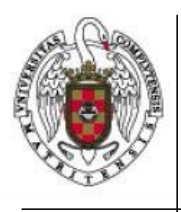

Servicios Informáticos

Cómo desinstalar el cliente Secure W2 en Windows 8

Página 2 de 2

Le diremos que **NO** guarde la configuración de SecureW2

| 🔄 Desinstalación de SecureW2 EAP Suite 1.1.3 for Windo 🗕 🗆 🛛 👘 |  |  |  |  |
|----------------------------------------------------------------|--|--|--|--|
|                                                                |  |  |  |  |
| Ejecutar: regsvr32.exe /s /u C:\Windows\system32\sw2_peap.dll  |  |  |  |  |
| Desinstalación de SecureW2 EAP Suite 1.1.3 for Wind            |  |  |  |  |
| ¿Desea guardar la configuración de SecureW2?                   |  |  |  |  |
| Sí No                                                          |  |  |  |  |

Y cuando termine de desinstalar le diremos que reinicie el equipo. Al reiniciar, podremos conectarnos a **eduroam** con nuestro usuario y contraseña de la UCM

| 🔄 Desinstalación de SecureW2 EAP Suite 1.1.3 for Windo 😑 🔍 🛛                             |
|------------------------------------------------------------------------------------------|
| $\bigcirc$                                                                               |
| Eliminar directorio: C:\Users\Dani\AppData\Roaming\Microsoft\Windows\Start Menu\Programs |
| Desinstalación de SecureW2 EAP Suite 1.1.3 for Windows                                   |
| Debe reiniciar el ordenador para completar la desinstalación. ¿Desea reiniciar ahora?    |
| Sí No                                                                                    |
| Nullsoft Install System v2,38,1-UnicodeCerrar Cancelar                                   |